# Guida all'installazione di Fenice.

### FASE 1: Avvio del programma di installazione.

Fare doppio click sull'icona 🥨 FeniceSetup.exe.

Successivamente verrà lanciata l'installazione, se viene richiesta l'autorizzazione per far apportare modifiche al computer da parte dell'installazione premere SI.

Alla schermata di benvenuto cliccare su AVANTI.

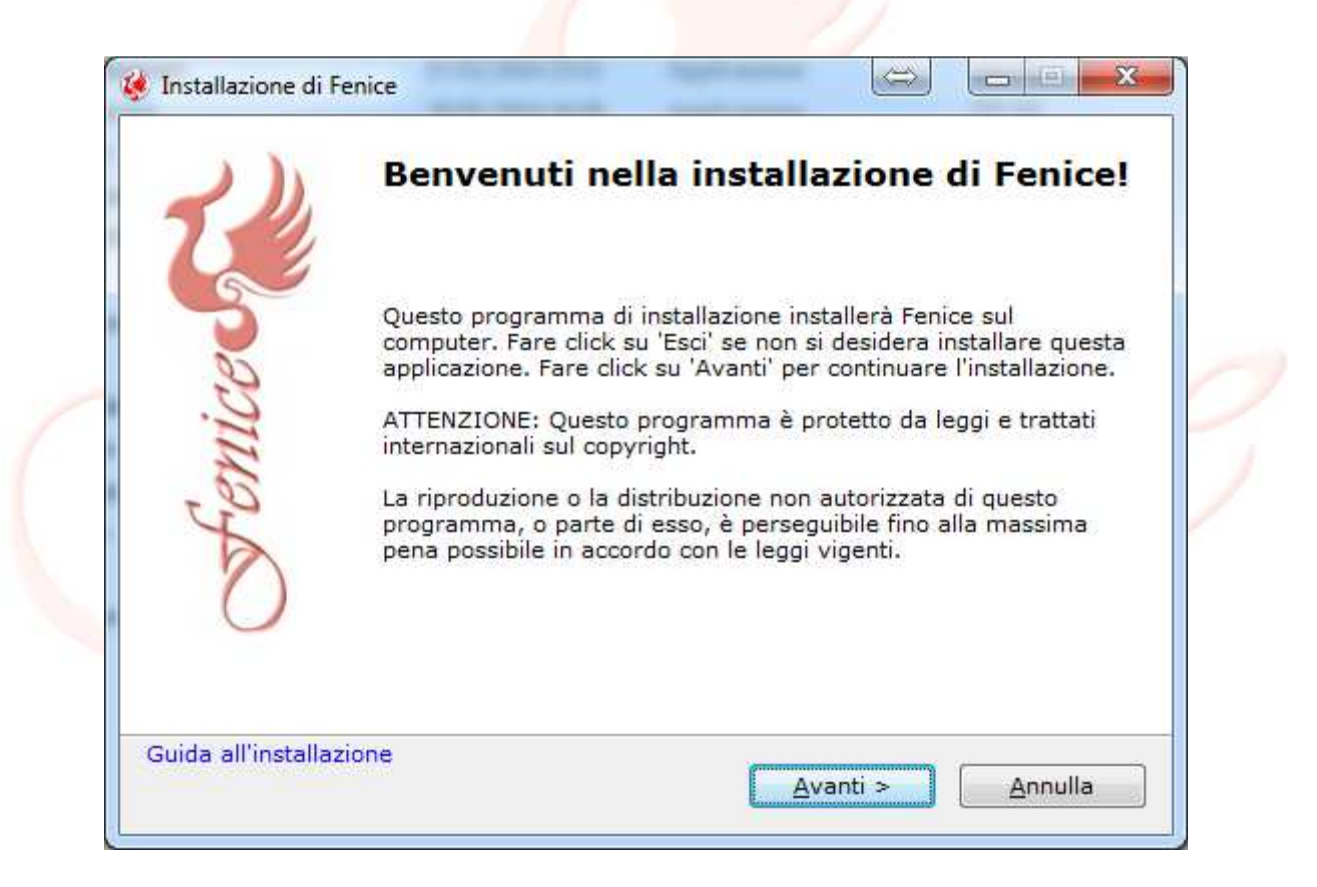

## FASE 2: Inizio installazione.

A questo punto avrà inizio l'installazione, attendere.

| 😻 Installazione di Fenice                               |                    |             |            |
|---------------------------------------------------------|--------------------|-------------|------------|
| Installazione dei file                                  |                    |             | رلا مير    |
| Copia dei file di Fenice nel computer.                  |                    |             | 2ª         |
| Per interrompere o mettere in pausa il<br>su 'Annulla'. | l processo di insi | tallazione, | fare click |
| Cartella:                                               |                    |             |            |
| File:                                                   |                    |             |            |
|                                                         |                    |             |            |
|                                                         |                    |             |            |
| - Guida all'installazione                               |                    |             |            |
|                                                         |                    |             | Annulla    |
|                                                         |                    |             |            |

# FASE 3: Installazione dipendenze

Durante l'installazione verrà richiesta l'implementazione di alcune dipendenze necessarie per il corretto funzionamento del programma. La prima schermata che comparirà sarà la seguente:

| 🙀 Microsoft Access database engine 2010 (English) Setup                                                                                                    |
|----------------------------------------------------------------------------------------------------|
| Microsoft Access database engine 2010 (English)                                                                                                    |
| Welcome to the Microsoft Access database engine 2010 (English) Installation<br>Wizard                                                                         |
| The Setup Wizard will install Microsoft Access database engine 2010 (English) on your<br>computer. Click Next to continue or Cancel to exit the Setup Wizard. |
|                                                                                                    |
|                                                                                                    |
|                                                                                                    |
|                                                                                                    |
| Next > Cancel                                                                                                    |

Cliccare su NEXT

| 702 22 23 23                                                                                                    |                                                                                                    |           |
|----------------------------------------------------------------------------------------------------|----------------------------------------------------------------------------------------------------|-----------|
| d-User License Agreement                                                                                                    |                                                                                                    |           |
| To continue with Microsoft Access<br>accept the terms of the End-User I<br>check box below.                                              | database engine 2010 (English) installation, you mu<br>icense Agreement. To accept the agreement, click.                                                                      | st<br>the |
| MICROSOFT SOFTWARE LI                                                                                                    | CENSE TERMS                                                                                                    | *         |
| MICROSOFT ACCESS DATA                                                                                                    | ABASE ENGINE 2010 REDISTRIBUTABLE                                                                                                    |           |
| These license terms are an a<br>(or based on where you live,<br>them. They apply to the soft<br>media on which you received<br>Microsoft | agreement between Microsoft Corporation<br>, one of its affiliates) and you. Please read<br>ware named above, which includes the<br>d it, if any. The terms also apply to any |           |
| • updates,                                                                                                    |                                                                                                    | +         |
|                                                                                                    |                                                                                                    |           |

# Selezionare "I accept the terms in the license Agreement" e poi NEXT.

| THE OSOIC ACC     | ess database engi        | ine 2010 (English)                  |               |      |     |
|-------------------|--------------------------|-------------------------------------|---------------|------|-----|
| Choose where t    | to install Microsoft Acc | cess database <mark>engine 2</mark> | 010 (English) |      |     |
| Install Microsoft | t Access database end    | igine 2010 (English) to:            |               |      | 174 |
| C: Program File   | es (x86) Wicrosoft Of    | fice                                | B             | owse |     |
|                   |                          |                                     |               |      |     |
|                   |                          |                                     |               |      |     |
|                   |                          |                                     |               |      |     |
|                   |                          |                                     |               |      |     |
|                   |                          |                                     |               |      |     |
|                   |                          |                                     |               |      |     |
|                   |                          |                                     |               |      |     |
|                   |                          |                                     |               |      |     |
|                   |                          |                                     |               |      |     |

Lasciare il percorso di installazione invariato e cliccare su INSTALL. A questo punto verrà installata la prima dipendenza, al termine cliccare su OK per riprendere l'installazione di Fenice.

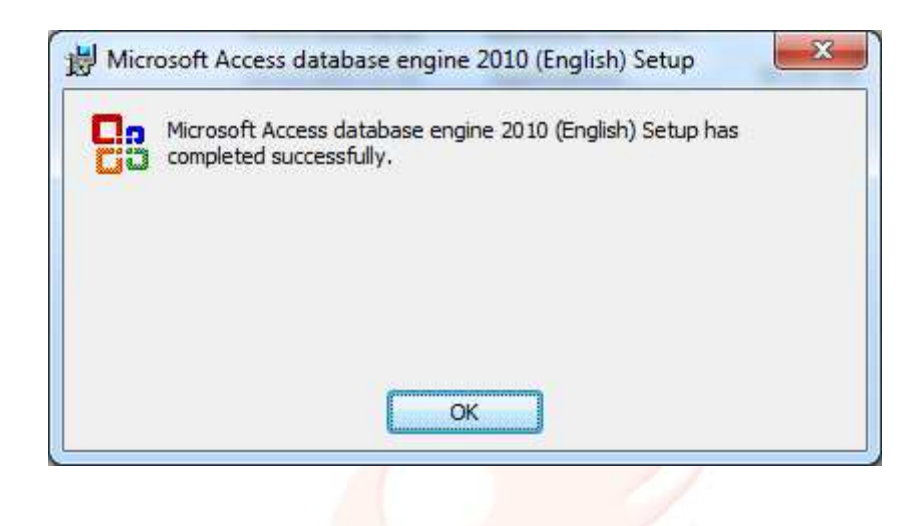

FASE 4:Controllo implementazione .NET FRAMEWORK 4.0

Al termine dell'installazione di Fenice verrà richiesta l'implementazione dell'ultima dipendenza.

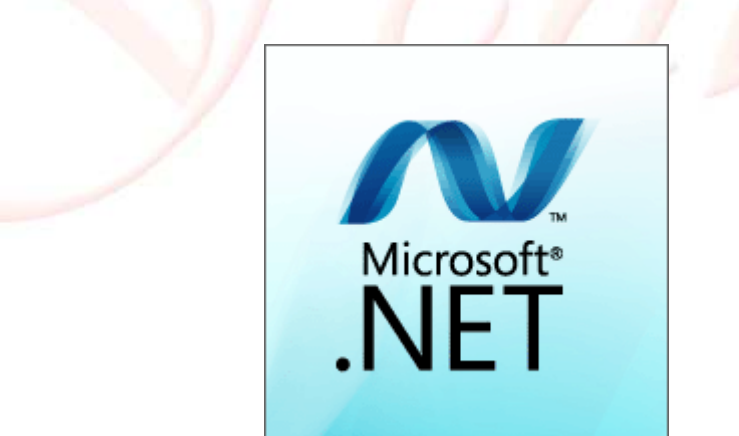

Se dopo il caricamento visualizzate la seguente schermata cliccare su CHIUDI in quanto la dipendenza è presente nel vostro sistema operativo e non è quindi necessario installarla.

|                                              | rione. Per ulteriori informazio | ni, vedere di seguito | ·               |
|----------------------------------------------|---------------------------------|-----------------------|-----------------|
| Dettagli                                     |                                 |                       |                 |
| Nel computer è già stata installata i        | una versione corrispondente     | e o successiva di.NET | Framework 4.    |
|                                              |                                 |                       |                 |
|                                              |                                 |                       |                 |
|                                              |                                 |                       |                 |
|                                              |                                 |                       |                 |
|                                              |                                 |                       |                 |
|                                              |                                 |                       |                 |
| an destruction from the state of the         | Due dans di Tanàn Indones di K  |                       |                 |
| er urtenorrinnormazioni, vedere il <u>me</u> | Reautile of installazione of M  | ILCOSOTUNET FLAMEN    | UIN T.          |
| an                                           |                                 | Continua              | Chiu <u>d</u> i |
|                                              |                                 |                       |                 |

SE VISUALIZZATE QUESTA SCHERMATA PASSARE ALLA **FASE 5**,altrimenti passare alla **FASE 4.1**.

FASE 4.1: DOWNLOAD E INSTALLAZIONE .NET FRAMEWORK 4 (ATTENZIONE: NECESSARIA CONNESSIONE A INTERNET!)

Se compare la schermata di installazione, seguirla sino al termine (verrà effettuato il download del .NET FRAMEWORK 4, possono volerci diversi minuti in base alla propria connessione).

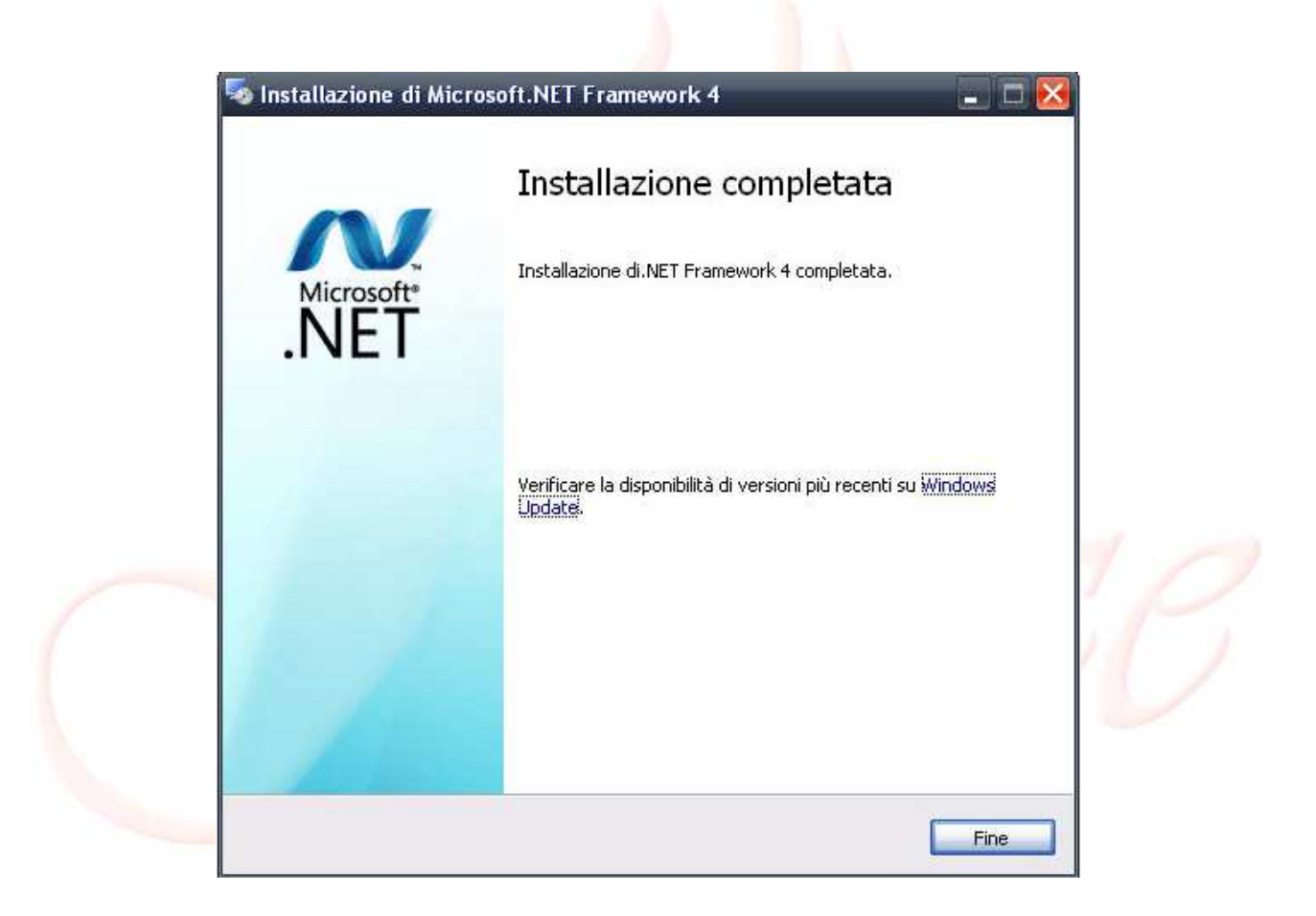

Dopo aver premuto il tasto FINE, verrà visualizzata la schermata di fine installazione di Fenice (Fase 5).

### FASE 5: Completamento installazione.

| 😻 Installazione di | Fenice                     |                           |           |
|--------------------|----------------------------|---------------------------|-----------|
| 1)                 | Fenice è stato             | installato con            | successo! |
| iceus              | Fare click su 'Fine' per c | ompletare l'installazione | <b>1</b>  |
| Fen                |                            |                           |           |
| 0                  |                            |                           |           |
| Guida all'installa | zione                      |                           | Fine      |

Complimenti!Avete completato la vostra installazione di Fenice. Sul desktop sarà

presente un icona chiamata Fenice 🐓, per attivare la versione DEMO fare doppio click sull'icona e compilare il modulo che compare al primo avvio con i vostri dati per poter ottenere 30 giorni di prova gratuita.

Se vengono riscontrati problemi con l'installazione ed è necessaria assistenza chiamare il numero: 0481-536888.